# Rematrículas pelo Portal do Estudante

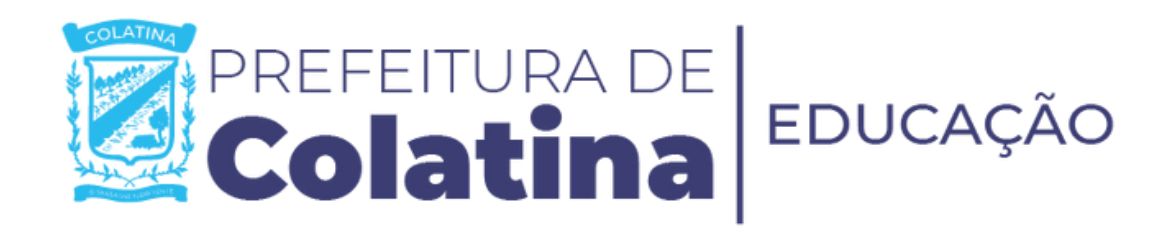

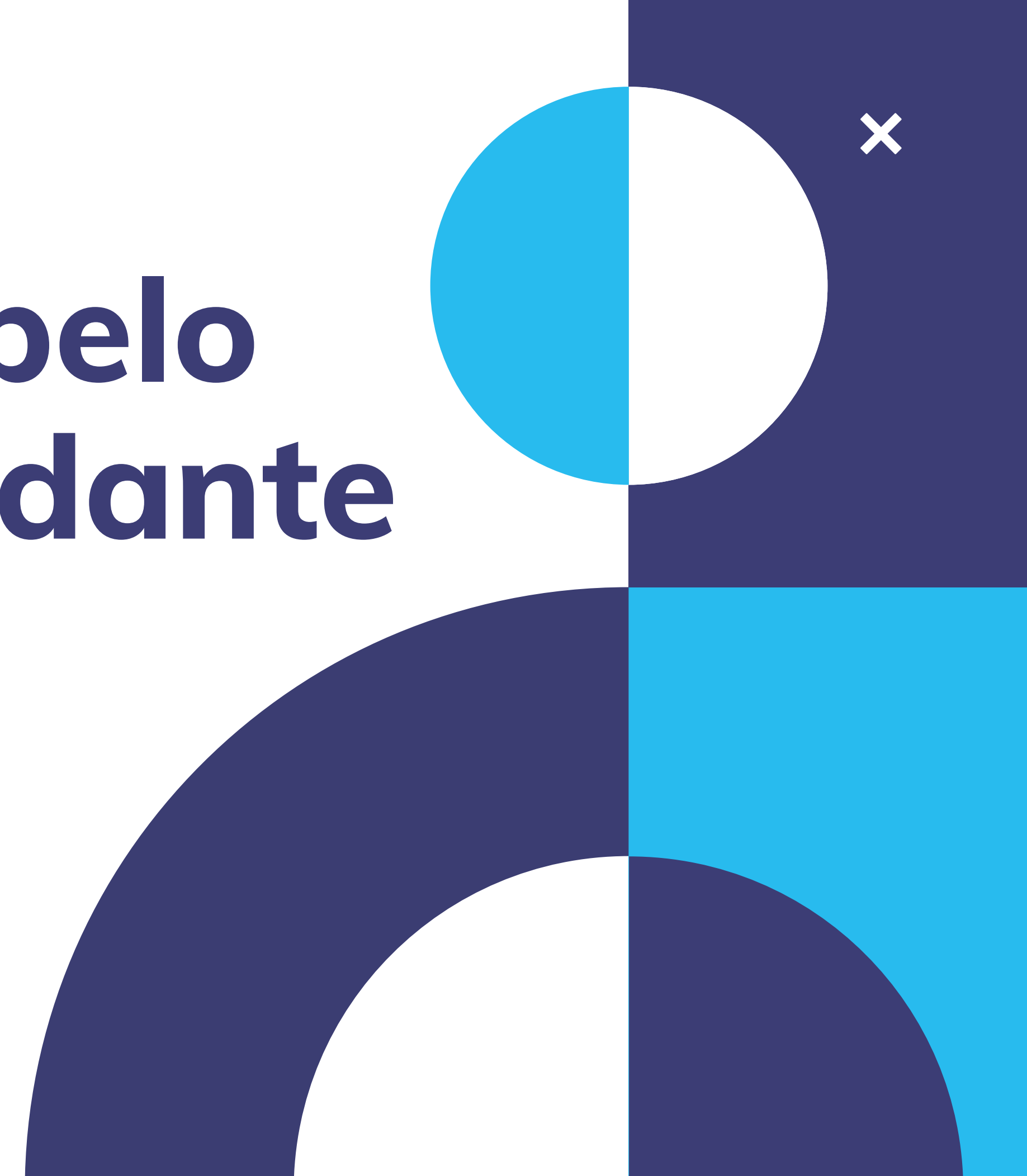

## Data da Rematrícula:

X

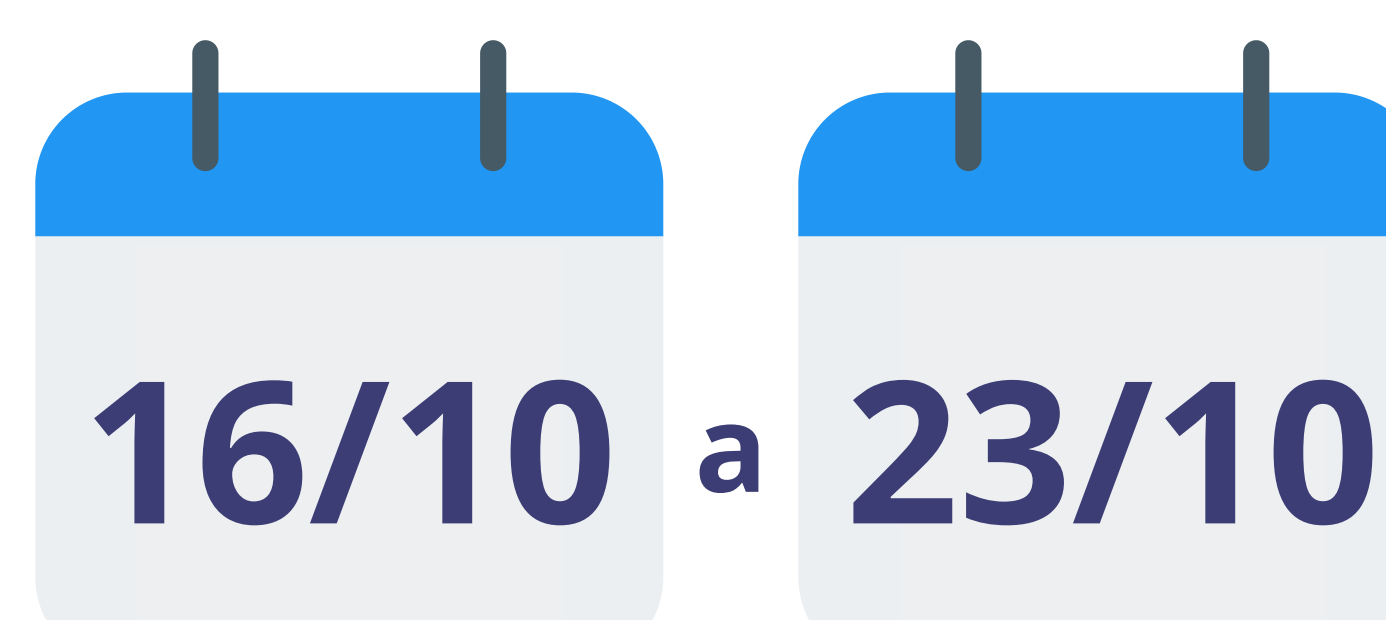

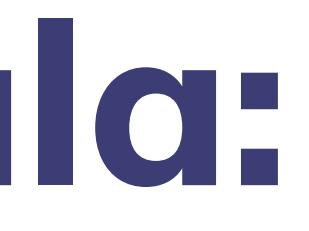

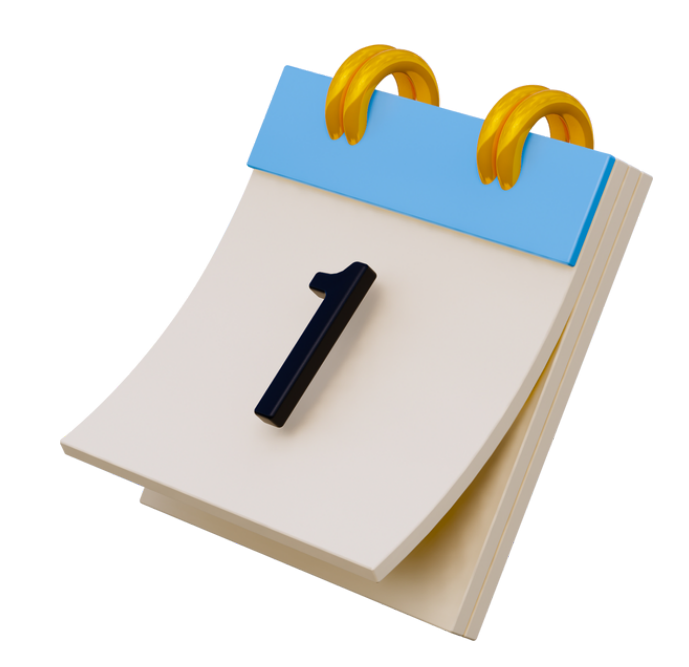

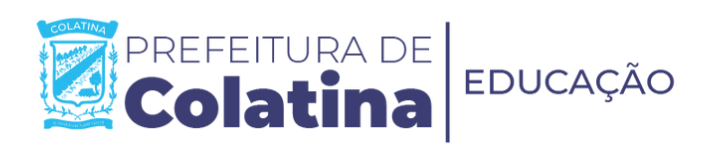

1. Clique na imagem abaixo para acessar o Portal do **Estudante:** 

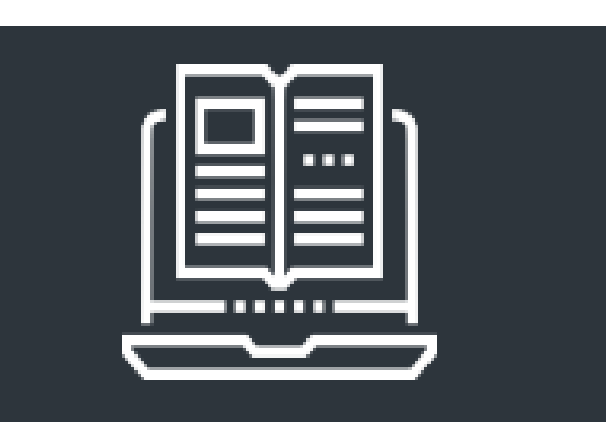

Portal do Estudante

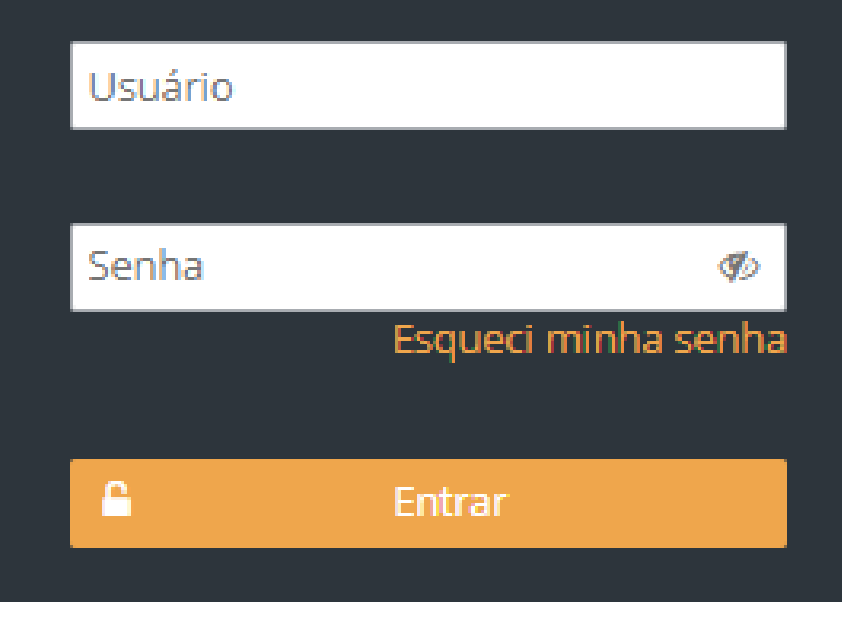

Faça login com o Usuário e Senha disponibilizados pela Instituição de Ensino no início do ano letivo.

(http://prematricula.colatina.es.gov.br:8080/es-colatina-pmedu/paginas/portalEstudante/index.xhtml)

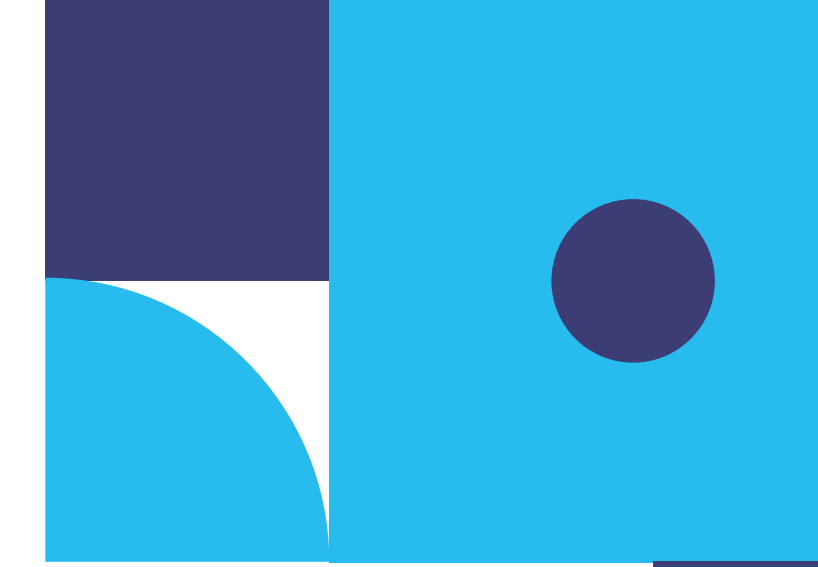

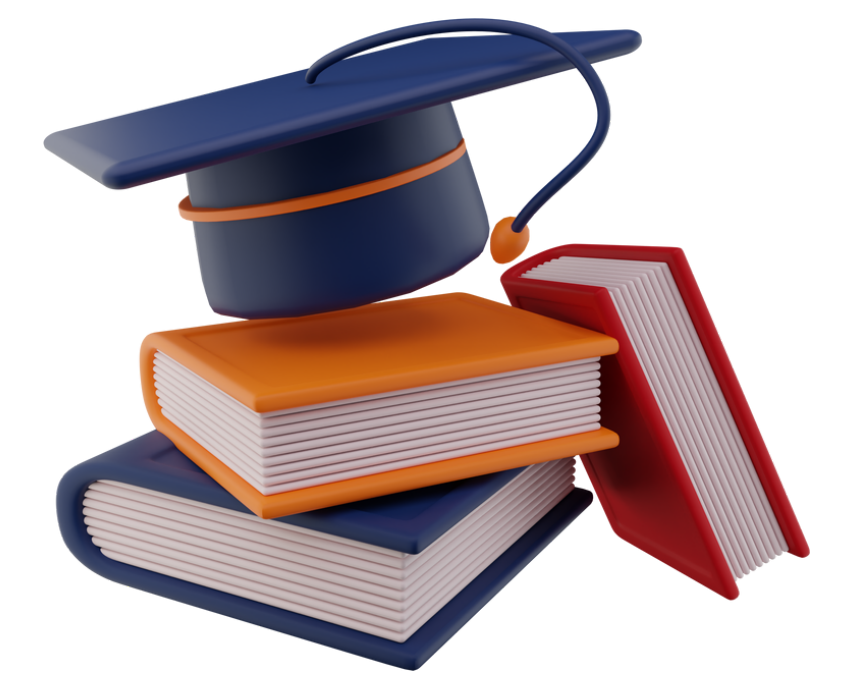

2. Após fazer o login, selecione o <u>PERÍODO</u> e a <u>TURMA</u> em que o estudante se encontra matriculado no ano letivo de 2023.

|                                        | I'm ~ UH |
|----------------------------------------|----------|
|                                        |          |
| Escolha as opções abaixo               |          |
| Período 🕢                              |          |
|                                        |          |
| Turma 🔞                                |          |
| `````````````````````````````````````` |          |
| Entrar                                 |          |
|                                        |          |
|                                        |          |
|                                        |          |

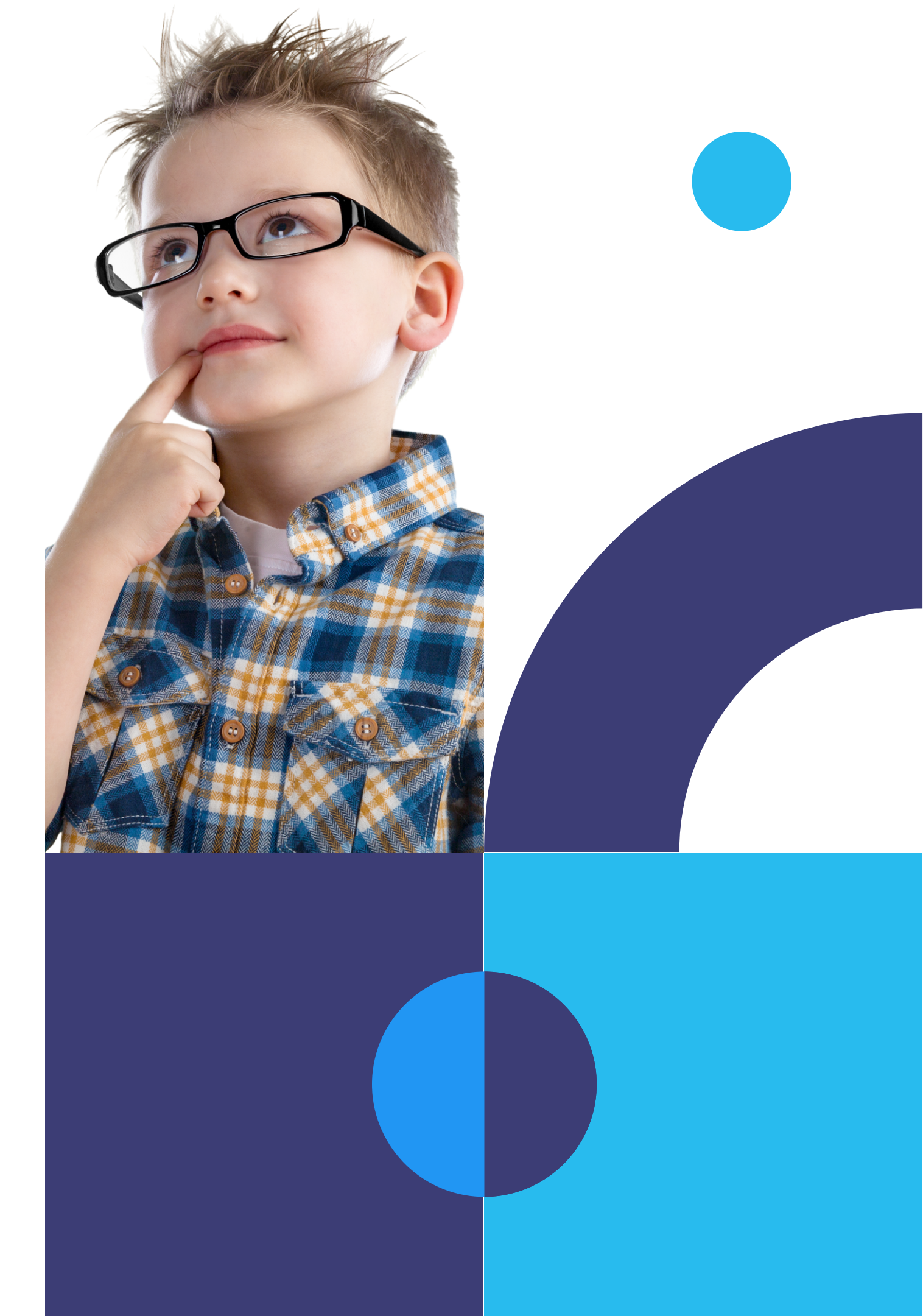

campos para efetivação da solicitação.

| Período 😧                                                        |                                       |                    |
|------------------------------------------------------------------|---------------------------------------|--------------------|
| Período 😧                                                        |                                       |                    |
| Interesse em trocar de turno 🕝<br>Não<br>Não<br>Pela Rema        | Período 😧                             |                    |
| Interesse em trocar de turno 🕝<br>Não Responsáve<br>pela Rema    |                                       |                    |
| Interesse em trocar de turno ? Nome   Não Responsáve   pela Rema |                                       |                    |
| Não Responsáve pela Rema                                         |                                       | (                  |
| pela Rema                                                        | Interesse em trocar de turno 🚱        | Nome               |
|                                                                  | Interesse em trocar de turno 🚱<br>Não | Nome<br>Responsáve |

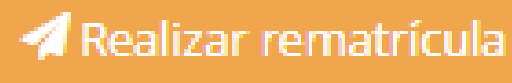

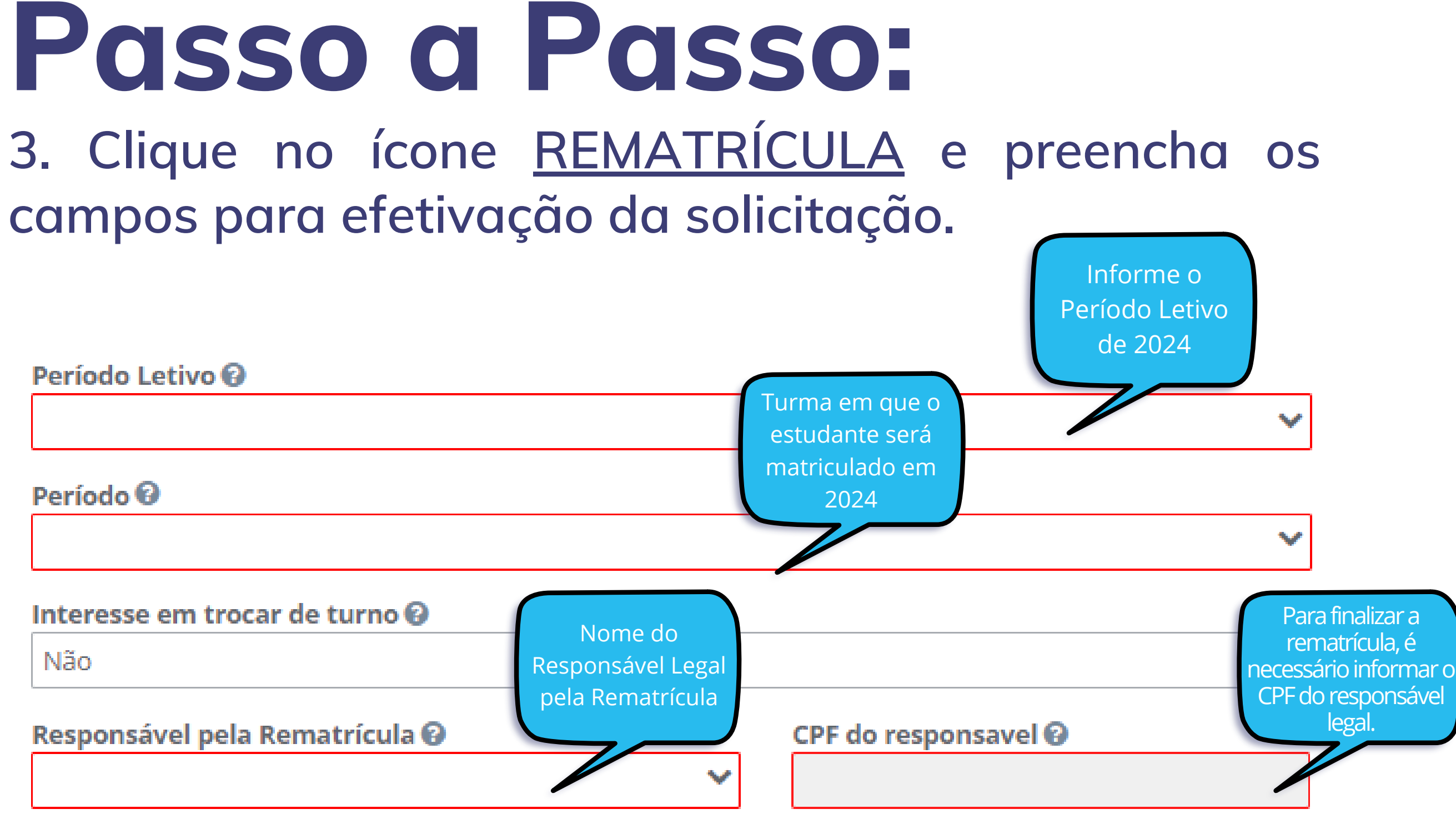

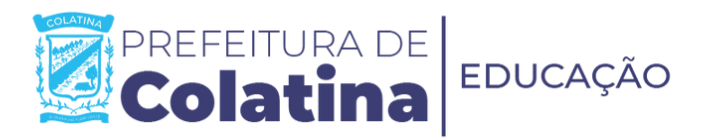

4. De acordo com o Art. 15 § 1º da Portaria SEMED Nº 014/2023: "No ato da solicitação da rematrícula, os responsáveis legais que tiverem interesse na troca de turno, deverão sinalizar tal interesse, informando o turno para o qual deseja matricular o estudante".

Interesse em trocar de turno 🚱

Sim

Turno 🚱

Informamos que a sinalização da opção "interesse em trocar de turno" é uma manifestação de interesse e não garante que a troca será imediata. Ressaltamos que a troca de turno dependerá da disponibilidade de vagas da Instituição de Ensino.

5. Após preencher todos os campos da rematrícula, clique no campo <u>CONCLUIR</u> e gere o comprovante de rematrícula.

Operação efetuada com sucesso. Caso haja alteração no endereço e/ou nos telefones de contato, favor informar a Instituição de Ensino.

Fechar

28/09/2023 15:57:55

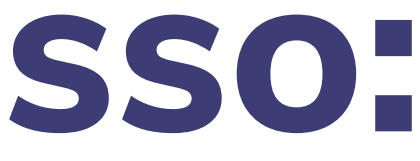

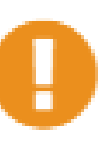

Rematrícula realizada com sucesso em

Imprimir comprovante

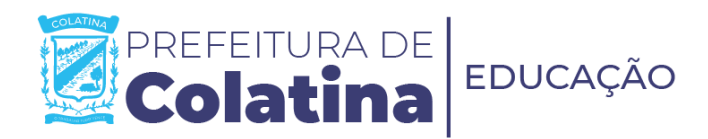

6. Os responsáveis que não tiverem interesse em realizar a rematrícula do estudante, deverão sinalizar a desistência no site ou na instituição de ensino, por meio do Portal do Estudante.

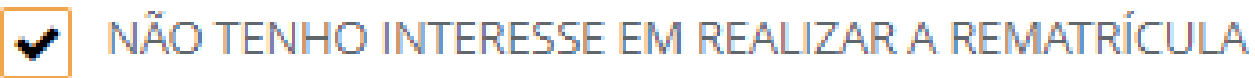

Justificativa 🕑

Para confirmar que não tem interesse na rematrícula selecione uma justificativa e clique em concluir.

Caso queira realizar a rematrícula, desmarque a opção e preencha os campos.

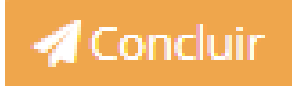

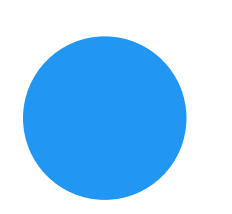

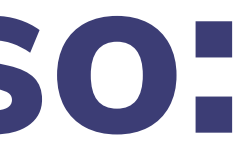

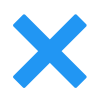

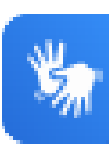

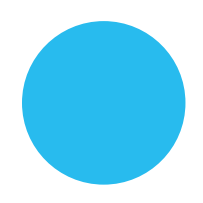

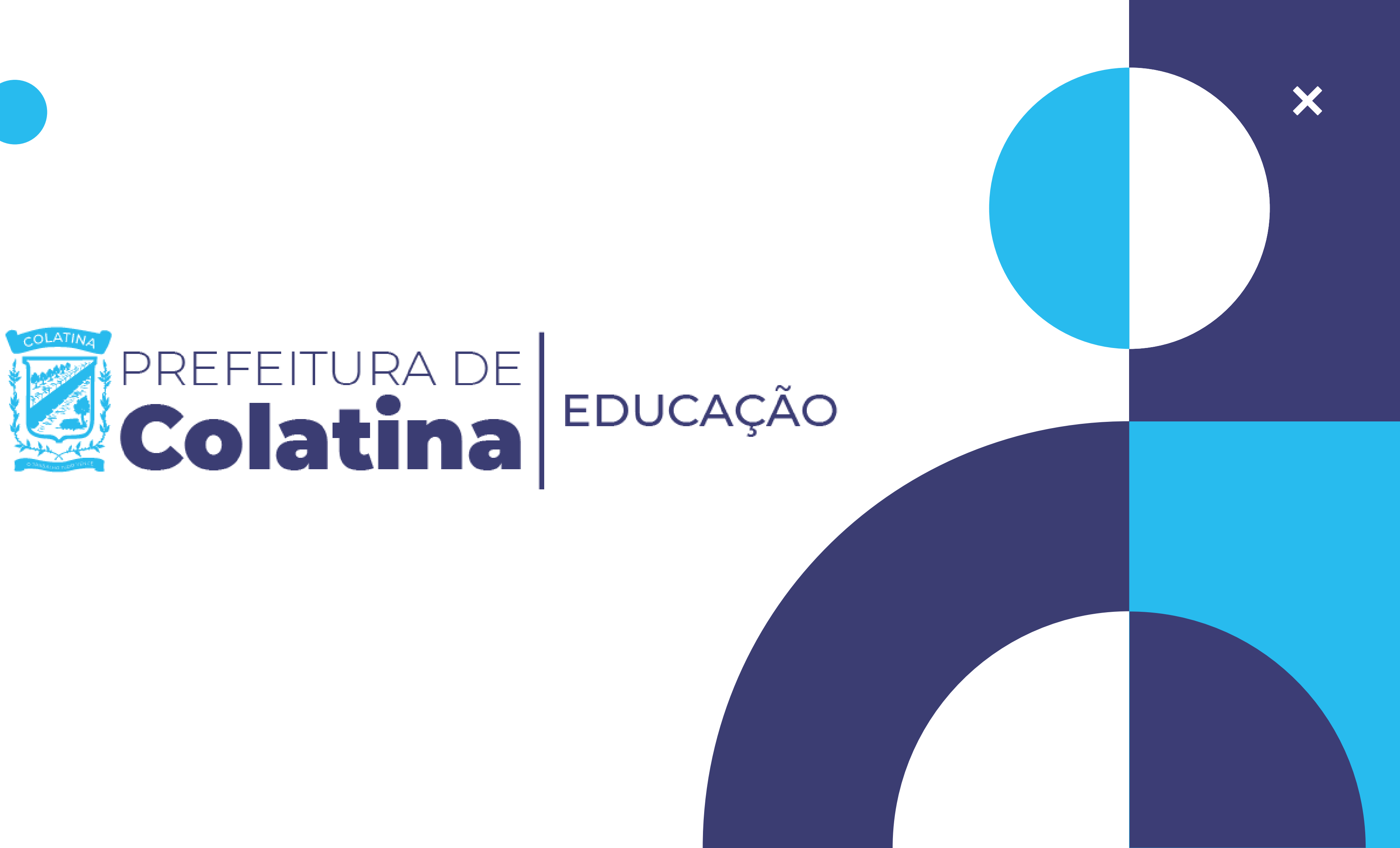